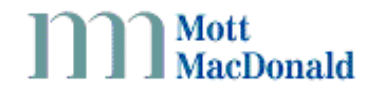

| From:    | HALOGEN<br>Help Desk  | Date:   | 1 <sup>st</sup> Sept. 2005 | Ref: | 056414/TN/0215 |
|----------|-----------------------|---------|----------------------------|------|----------------|
| Subject: | Administrating your H | IALOGEN | l user account             | Rev: | A              |

## Administrating your HALOGEN user account

The HALOGEN user administration web site (<u>http://useradmin.halogenonline.co.uk</u>) empowers HALOGEN users with the ability to manage their own password for accessing the HALOGEN Information Services.

This task was previously undertaken by the HALOGEN Help Desk.

## What HALOGEN applications can I access?

It is possible to access the following HALOGEN Information Services using your HALOGEN username and password; however you must be authorised to access these services.

- HALOGEN Online (<u>www.halogenonline.co.uk</u>)
- HALOGEN Browser
- HCCAi

1

- Roadside Fault Display (<u>www.rccstatus.org.uk</u>)
- MIDAS Traffic Count Data (<u>www.midas-data.org.uk</u>)

If you want more information on or wish access to one of the above services, please contact the HALOGEN Help Desk (<u>helpdesk.itg@mottmac.com</u>).

## How do I change my HALOGEN password?

1. Enter the URL http://useradmin.halogenonline.co.uk into the address bar of your web browser.

|     | A HALOGEN User Administration - Microsoft Internet Explorer |            |
|-----|-------------------------------------------------------------|------------|
|     | Elle Edit View Favorites Iools Help                         | <u>_</u>   |
| 1   | 🔇 Back 👻 🚫 – 💌 🔁 🏠 🔎 Search 🧙 Favorites 🚱 🔗 😓 🔜 🛄 😭 🥸       | »<br>Links |
|     | Agdress https://useradmin.halogenonline.co.uk/              | 🖌 芛 Go     |
|     | Hal <b>*</b> gen Information Services                       |            |
| 2   | Please enter your user name and password.                   |            |
|     | Username: joebloggs                                         |            |
|     | Password:                                                   | 11<br>11   |
|     | Login                                                       |            |
| - 4 |                                                             |            |
|     |                                                             | nald       |
|     |                                                             | ~          |
|     | 🙆 Done 🔒 🔮 Internet                                         |            |

2. Enter your HALOGEN user name and password into the "Username" and "Password" fields and click the "Login" button.

If you do not know, or have forgotten, your login details then please contact the HALOGEN Help Desk (<u>helpdesk.itg@mottmac.com</u>).

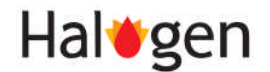

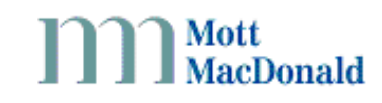

| 🗿 HALOGEN Use                  | r Administration - Microsoft Internet Explorer                                                 |               |
|--------------------------------|------------------------------------------------------------------------------------------------|---------------|
| <u>E</u> ile <u>E</u> dit ⊻iew | Favorites Iools Help                                                                           |               |
| 🌀 Back 🝷 🔘                     | ) - 🗷 😰 🏠 🔎 Search 📌 Favorites 🤣 😥 - چ 👿 - 🛄 🔮 🥸                                               | Lin           |
| Address 🙆 https://             | useradmin.halogenonline.co.uk:898/index.htm                                                    | × 🔁           |
| Hal🍎                           | gen Information Services                                                                       |               |
| Joe Bloggs                     |                                                                                                |               |
| Login                          | joebloggs                                                                                      |               |
| Email                          | joe.bloggs@somecompany.com                                                                     |               |
| Authorised for                 | applications Halogen User Administration                                                       |               |
| <u>Change passw</u>            | ord Change details Log out                                                                     |               |
| Access to addi                 | tional Halogen Information Services can be gained by contacting the <u>Halogen Help Desk</u> . |               |
|                                |                                                                                                | tt<br>cDonald |
|                                |                                                                                                |               |
|                                |                                                                                                |               |
| 🕘 Done                         | 🔒 🧶 Interne                                                                                    | t             |

3. Click the "Change Password" link.

| Eile | e <u>E</u> dit <u>V</u> iew F <u>a</u> vorites | Iools Help                               |             |
|------|------------------------------------------------|------------------------------------------|-------------|
| <    | 🕽 Back 🔹 🕥 🕤 🛃                                 | 🗟 🟠 🔎 Search 👷 Favorites 🚱 🔗 😓 🔟 🕒 📘 🤮 🥸 | Lin         |
| Add  | dress 🕘 https://useradmin.h                    | alogenonline.co.uk:898/editPassword.htm  | × 🖻         |
|      | l la l <b>it</b> a a u                         | Information Commisse                     |             |
|      | Halegen                                        | Information Services                     |             |
|      | los Plogas                                     |                                          |             |
|      | Joe Bloggs                                     |                                          |             |
|      | Please enter a new pass                        | word.                                    |             |
| i    | Login:                                         | joebloggs                                |             |
|      | New password:                                  |                                          |             |
|      | -<br>C E                                       |                                          |             |
|      | Conumn new password.                           |                                          |             |
|      | 5                                              | OK ancel                                 |             |
|      |                                                |                                          |             |
|      |                                                |                                          | t<br>Donald |
|      |                                                |                                          | Donaiu      |
|      |                                                |                                          |             |
|      |                                                |                                          |             |
|      |                                                |                                          |             |

- 4. Enter your new password in both the "New password" and "Confirm new password" fields.
- 5. Click the "OK" button to set your new password.

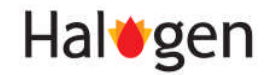

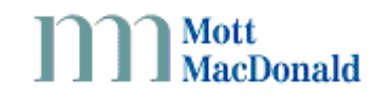

| 🚰 HALOGEN User Administra                                        | tion - Microsoft Internet Explorer                                                 |             |
|------------------------------------------------------------------|------------------------------------------------------------------------------------|-------------|
| <u>Eile E</u> dit <u>V</u> iew F <u>a</u> vorites ]              | ools <u>H</u> elp                                                                  | 2           |
| 🕝 Back 👻 🔘 🐇 🚺                                                   | 👌 🏠 🔎 Search 🤺 Favorites 🤣 😥 - چ 😥 - 🛄 😭 🥸                                         | »<br>Links  |
| Address 🕘 https://useradmin.hak                                  | genonline.co.uk:898/index.htm                                                      | 💌 🄁 Go      |
| Hal <b>ø</b> gen                                                 | Information Services                                                               |             |
| Joe Bloggs                                                       |                                                                                    |             |
| Login                                                            | joebloggs                                                                          |             |
| Email                                                            | joe.bloggs@somecompany.com                                                         |             |
| Authorised for application:                                      | Halogen User Administration                                                        |             |
| <u>Change password</u> <u>Chan</u><br>Access to additional Halog | en Information Services can be gained by contacting the <u>Halogen Help Desk</u> . |             |
| 34                                                               |                                                                                    | t<br>Donald |
|                                                                  |                                                                                    |             |
|                                                                  |                                                                                    | 2           |
| 🙆 Done                                                           | 🔒 🔮 Internet                                                                       |             |

6. Click the "Log out" link to log out of the HALOGEN user administration web site.

Your new password can now be used to access your authorised HALOGEN Information Services. Please contact the HALOGEN Help Desk (<u>helpdesk.itg@mottmac.com</u>) if you have any problems.

END OF DOCUMENT

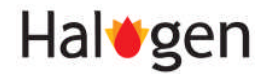